## Nastavení češtiny u tiskárny řady SP500

Stáhněte si a nainstalujte program s názvem: Star-SP500Setup

- 1. Po rozbalení SW nastavte komunikační port tiskárny "Communication" v základní záložce "Main"
- 2. Přejděte na záložku "Characters"
- Na rozevírací nabídce "Code Page" nastavte požadovanou sadu "852 (Latin-2)" a anebo "1250 (Windows Latin-2)". Výběr znakové sady záleží na SW, kterým je ovládána tiskárna. Pokud neznáte znakovou sadu SW, tak kontaktujte výrobce vašeho SW.
- 4. Vraťte se na základní záložku "Main" a tam potvrdíte tlačítkem "Store Settings" zapsání nové znakové sady do paměti tiskárny.
- 5. Zavřete propgram